# Manual de Instalação do Linux Educacional 3.0 Por: Rafael Nink de Carvalho

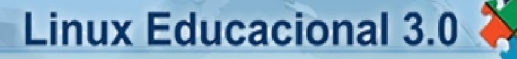

Professor professor

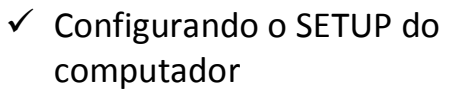

- ✓ Rodando a versão Live-CD
- ✓ Instalando o Linux Educacional 3.0
- Criando o usuário aluno

www.linuxeducacional.com www.rafaelnink.com

Cacoal – RO, fevereiro de 2009

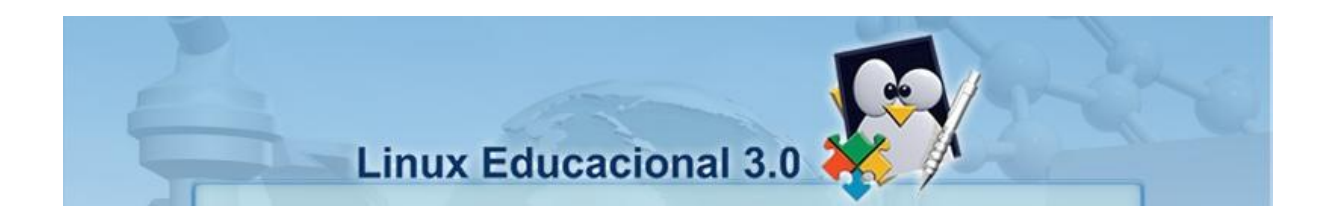

# Manual de Instalação do Linux Educacional 3.0

# Por: Rafael Nink de Carvalho

- ✓ Configurando o SETUP do computador
- ✓ Rodando a versão Live-CD
- ✓ Instalando o Linux Educacional 3.0
- Criando o usuário aluno

Cacoal – RO, fevereiro de 2009.

# Índice

| Introdução                              | 04 |
|-----------------------------------------|----|
| 1 - Configurando o SETUP do computador  | 05 |
| 2 - Rodando a Versão Live-CD            | 07 |
| 3 - Instalação do Linux Educacional 3.0 | 10 |
| 4 - Criando o Usuário Aluno             | 18 |
| 5 - Considerações Finais                | 21 |
| 6 - Dados do Autor                      | 22 |
| Notas de Licenciamento                  | 23 |

## Introdução

O presente manual tem como propósito subsidiar a instalação do sistema operacional Linux Educacional em sua versão 3.0 disponibilizado no site http://www.webeduc.mec.gov.br. Este descreve os passos desde inicialização até o primeiro login. As etapas estão detalhadas passo-a-passo com suporte visual de screenshots.

O manual está organizado em 04 (quatro etapas) que contemplam a configuração do Setup da BIOS, utilização da versão LIVE-CD, instalação do Linux Educacional 3.0 e a criação de usuários.

Os procedimentos de instalação foram executados em um terminal com um HD exclusivo para o Linux. Mas vale destacar que é possível permanecer com o Windows e Linux em um único disco rígido através do sistema de dual-boot, todavia este tópico não será objeto deste.

Maiores informações sobre o Linux podem ser obtidas através dos endereços eletrônicos<sup>1</sup>:

- ✓ http://www.linuxeducacional.com
- ✓ http://br-Linux.org/Linux/faq-Linux
- ✓ http://pt.wikipedia.org/wiki/Linux

O manual é uma iniciativa que busca facilitar a utilização do Linux Educacional nos laboratórios de informática educacional (LIEs) do sistema de ensino nacional.

<sup>&</sup>lt;sup>1</sup> Acessos realizados dia 20/02/2009.

## **1 - CONFIGURANDO O SETUP DO COMPUTADOR**

Para executar a versão live-cd ou instalar a distribuição no computador é necessário que a ordem de boot inicie-se pelo CD-ROM. Para alterar siga os passos abaixo:

Ligue o computador e acesse a **BIOS** pressionando Del ou F2. Esta tecla varia de fabricante para fabricante, mas geralmente pode se descobrir observando o sistema carregar, pois aparece algo como: pressione F2 para setup, ou a tecla correta.

Observe a figura 1 que mostra uma possível tela quando pressionada a tecla **Del** ou a tecla de acesso a **BIOS**:

| PhoenixBIOS Setup Utility                                                                                  |                                |                                                      |                |                                |  |  |  |  |
|----------------------------------------------------------------------------------------------------|--------------------------------|------------------------------------------------------|----------------|--------------------------------|--|--|--|--|
| Main Adu                                                                                                   | anced Securi                   | ty Power                                             | Boot           | Exit                           |  |  |  |  |
| Sucton Tino.                                                                                               |                                | 100-26-091                                           |                | Item Specific Help             |  |  |  |  |
| System Date:                                                                                               |                                | [03/01/2006]                                         |                | (Tab), (Shift-Tab), or         |  |  |  |  |
| Legacy Diske<br>Legacy Diske                                                                               | tte A:<br>tte B:               | [1.44/1.25 MB<br>[Disabled]                          | 3½"]           | <enter> selects field.</enter> |  |  |  |  |
| <ul> <li>Primary Maste</li> <li>Primary Slave</li> <li>Secondary Maste</li> <li>Secondary Slave</li> </ul> | er<br>e<br>ster<br>ave         | [UMware Virtua<br>[None]<br>[UMware Virtua<br>[None] | 1 ID)<br>1 ID) |                                |  |  |  |  |
| ► Keyboard Feat                                                                                            | tures                          |                                                      |                |                                |  |  |  |  |
| System Memory<br>Extended Memo<br>Boot-time Dia                                                            | y:<br>ory:<br>agnostic Screen: | 640 KB<br>175104 KB<br>[Disabled]                    |                |                                |  |  |  |  |
| F1 Help 14                                                                                                 | Select Item                    | -/• Change Va                                        | lues<br>Sub-Me | F9 Setup Defaults              |  |  |  |  |
| A10 8.0 100                                                                                                | Figura 1 - <sup>-</sup>        | Tela inicial do SET                                  | UP (BIC        | DS)                            |  |  |  |  |

Selecione no menu a opção Boot (figura 2).

|                  |                                     | Pho        | enixBIOS       | S Setup I | Itility |                                                                                                    |
|------------------|-------------------------------------|------------|----------------|-----------|---------|----------------------------------------------------------------------------------------------------|
| Main             | Advance                             | 1 Secu     | rity           | Power     | Boot    | Exit                                                                                                    |
| •Rei             | novable Dev                         | ices       |                |           |         | Item Specific Help                                                                                                    |
| •Hai<br>CD<br>Ne | rd Drive<br>ROM Drive<br>twork boot | Crom AMD A | <b>1790970</b> | 1         |         | Keys used to view or<br>configure devices:<br><enter> expands or<br/>collapses devices with<br/>a * or -<br/><ctrl*enter> expands<br/>all<br/><shift *="" 1=""> enables or<br/>disables a device.<br/>&lt;+&gt; and &lt;-&gt; moves the<br/>device up or down.<br/><n> May move removable<br/>device between Hard<br/>Disk or Removable Disk<br/><d> Remove a device<br/>that is not installed.</d></n></shift></ctrl*enter></enter> |
| F1 He            | lp 11 Se                            | lect Item  | -/+<br>Eatar   | Change    | Values  | F9 Setup Defaults                                                                                                    |

Figura 2 - Opções de Boot

Em seguida altere o SETUP para que o CD-ROM/DVD-ROM fique em primeiro na seqüência de boot conforme figura 3.

|                |                 | 10000 - 1000      | Phoe                 | nixBIOS      | Setup L          | Itility |                                                                                                    |
|----------------|-----------------|-------------------|----------------------|--------------|------------------|---------|----------------------------------------------------------------------------------------------------|
| Ma i           | in              | Advanced          | Secur                | ity          | Power            | Boot    | Exit                                                                                                    |
|                | CD-ROI<br>+Hard | 1 Drive<br>Drive  |                      |              |                  |         | Item Specific Help                                                                                                    |
|                | *Remov.         | able Devid        | con AMD Am           | 7909706      | 1                |         | Keys used to view or<br>configure devices:<br><enter> expands or<br/>collapses devices with<br/>a + or -<br/><ctrl+enter> expands<br/>all<br/><shift +="" 1=""> enables or<br/>disables a device.<br/>&lt;+&gt; and &lt;-&gt; moves the<br/>device up or down.<br/><n> May move removable<br/>device between Hard<br/>Disk or Removable Disk<br/><d> Remove a device<br/>that is not installed.</d></n></shift></ctrl+enter></enter> |
| F1<br>Esc      | Help<br>Exit    | 14 Sela<br>⇔ Sela | ect Item<br>ect Menu | -/+<br>Enter | Change<br>Select | Values  | F9 Setup Defaults                                                                                                    |
| and the second |                 |                   | Fig                  | ura 2        | Ordom            | la Boot |                                                                                                    |

Figura 3 - Ordem de Boot

Agora, coloque o CD-ROM no drive e salve as alterações na BIOS pressionando F10.

## 2 - RODANDO A VERSÃO LIVE-CD

Umas das novidades da distribuição Linux Educacional 3.0 em relação as versões anteriores é a possibilidade de utilizar o sistema operacional sem a necessidade de instalação (versão live-cd).

Para testar o Linux Educacional altere a ordem do setup do computador para iniciar pelo CD-ROM conforme os passos anteriormente descritos e reinicie o computador.

Ao iniciar o computador o Linux irá carregar os arquivos básicos, assim que este procedimento estiver sido realizado será mostrado o menu abaixo (figura 4).

Escolha a opção **Testar o Linux Educacional 3.0 sem alterar o seu computador** utilizando as **setas de navegação,** a posteriori tecle **enter**.

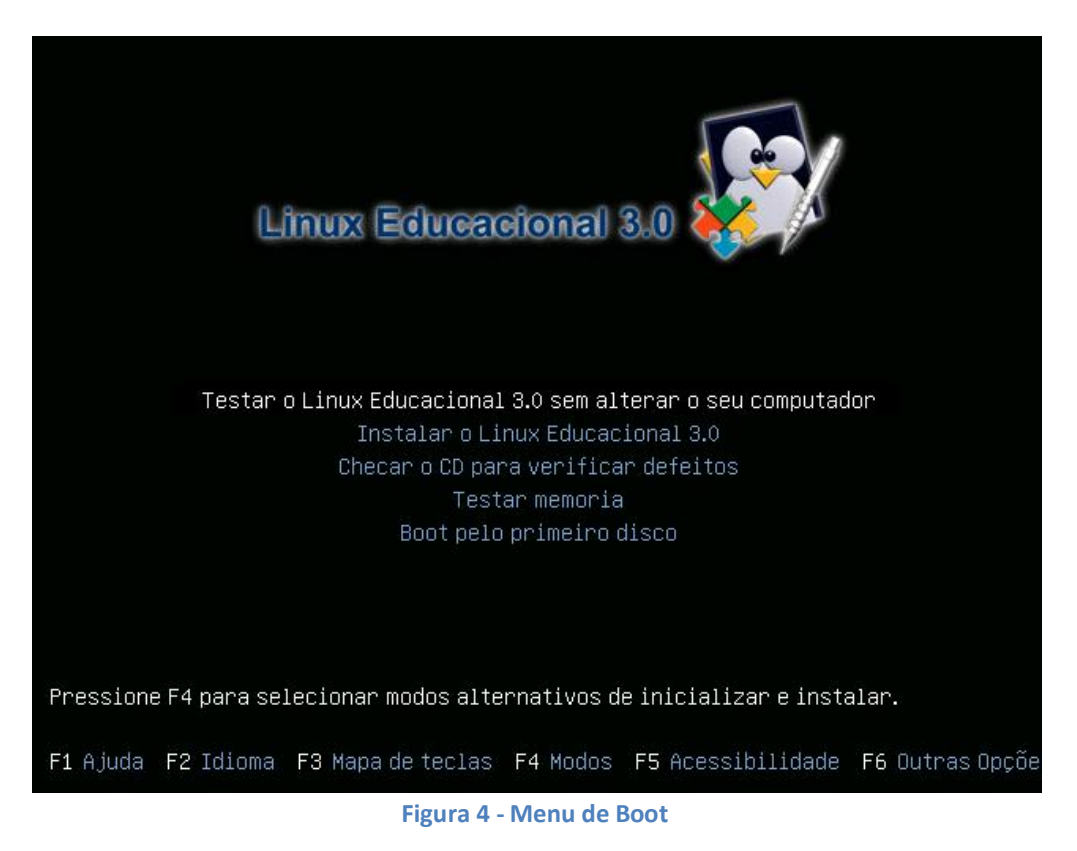

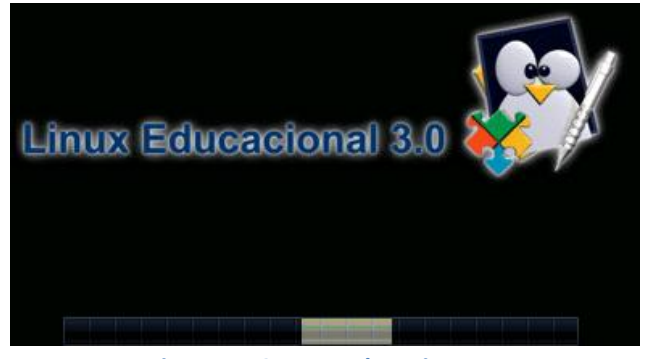

O sistema será carregado na memória RAM (figuras 5 e 6)

Figura 5 - Carregando o sistema

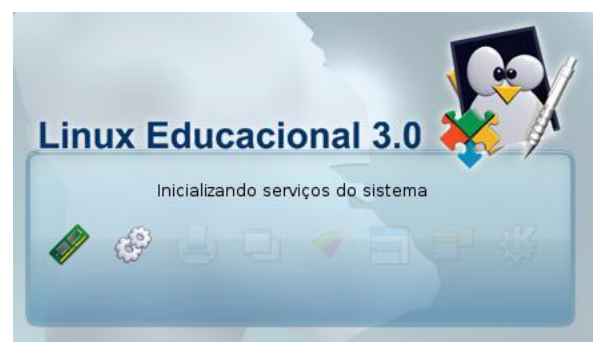

Figura 6 - Carregando a interface gráfica

Assim que carregar o sistema o usuário poderá testar a distribuição sem correr risco de alterar qualquer configuração do computador. (figura 7)

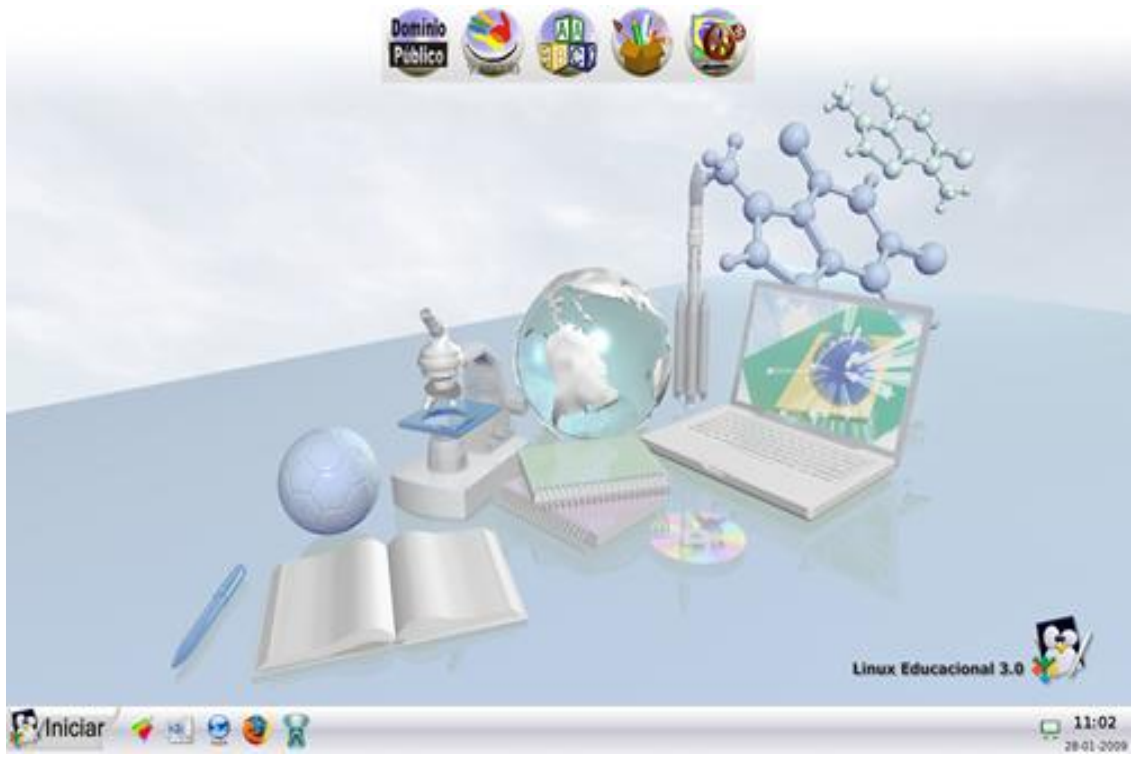

Figura 7 - Tela inicial do Linux Educacional 3.0

Vale ressaltar que todas as alterações nas configurações do Linux não serão mantidas na utilização da versão live-cd.

Afim de que o usuário deseje manter as modificações de configuração é necessário a instalação que é o próximo item a ser demonstrado no manual.

## 3 - INSTALAÇÃO DO LINUX EDUCACIONAL 3.0

Para iniciar a instalação é necessário que o setup esteja configurado para que o boot seja carregado a partir do cd. Feita esta alteração coloque o cd do Linux Educacional no drive e reinicie o seu computador. Após este procedimento aparecerá a tela de menu de boot conforme figura 8. Escolha a opção **Instalar o Linux Educacional 3.0** utilizando as **setas de navegação** do teclado, tecle **enter** para iniciar a instalação.

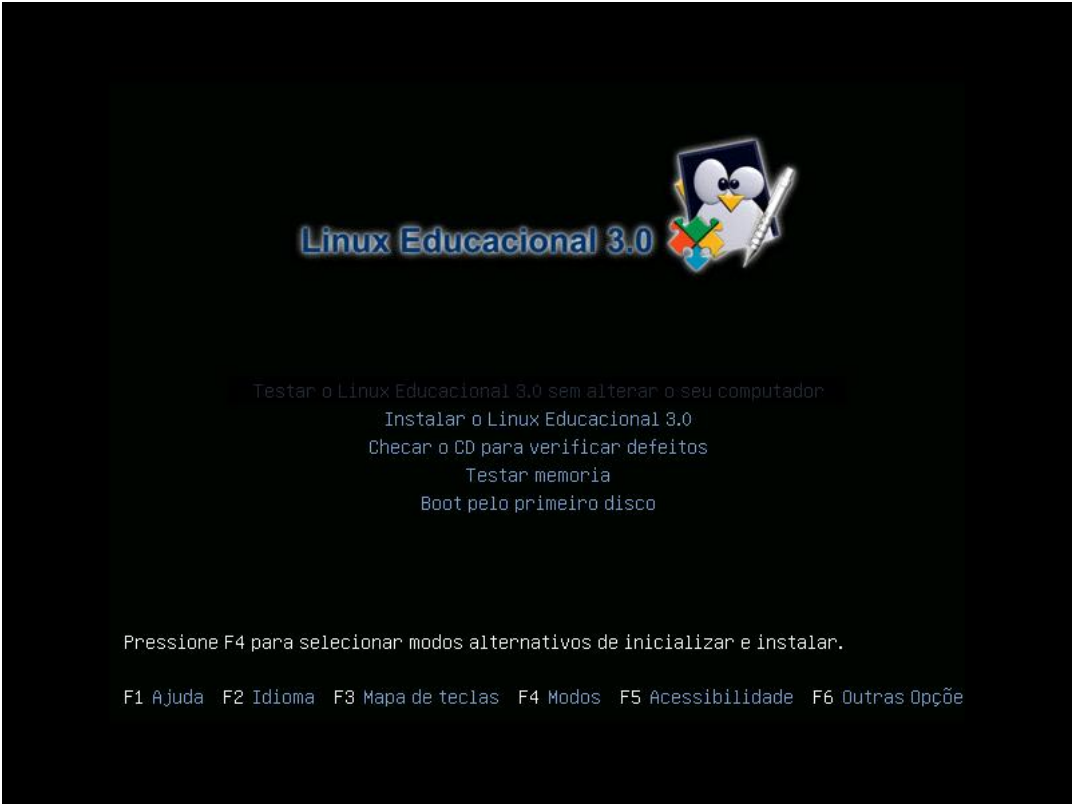

#### Figura 8 - Menu de Boot

Depois de teclar enter o sistema irá carregar o kernel e arquivos para instalação é preciso aguardar alguns instantes (figura 9).

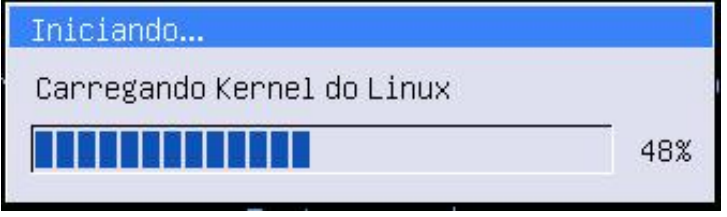

Figura 9 - Carregando o Kernel do Linux

Nesta etapa é definido o idioma que será utilizado durante o processo de instalação. Após a escolha clique em **avançar**, tal como descrito na figura 10.

| <u>.</u> | Instalar]] #-#-#-#_pt_BR.po (debian-installer) #-#-#-#-#]Instalar ? 🗗 🗙 |                                                                                                    |  |  |  |  |  |  |
|----------|-------------------------------------------------------------------------|----------------------------------------------------------------------------------------------------|--|--|--|--|--|--|
|          |                                                                         |                                                                                                    |  |  |  |  |  |  |
|          | English                                                                 | Bem-vindo                                                                                                    |  |  |  |  |  |  |
|          | Português do Brasil                                                     |                                                                                                    |  |  |  |  |  |  |
|          |                                                                         | Preparado para instalar? Uma vez respondida algumas questões, o conteúdo do live CD<br>pode ser instalado nesse computador para que você possa rodar o sistema com toda a<br>sua velocidade e sem o CD. |  |  |  |  |  |  |
|          |                                                                         | Responder as questões irá tomar alguns poucos minutos.                                                                                                    |  |  |  |  |  |  |
|          |                                                                         | Por favor escolha o idioma usado para o processo de instalação. Este idioma será o<br>idioma padrão para o sistema final.                                                                               |  |  |  |  |  |  |
|          |                                                                         |                                                                                                    |  |  |  |  |  |  |
|          |                                                                         |                                                                                                    |  |  |  |  |  |  |
|          |                                                                         |                                                                                                    |  |  |  |  |  |  |
|          |                                                                         |                                                                                                    |  |  |  |  |  |  |
|          |                                                                         |                                                                                                    |  |  |  |  |  |  |
|          |                                                                         |                                                                                                    |  |  |  |  |  |  |
|          |                                                                         | Se você tem acesso a internet, leia as notas de lançantono para informações sobre os<br>problemas que podem afeta-lo.                                                                                   |  |  |  |  |  |  |
|          |                                                                         | Notas da versão                                                                                                    |  |  |  |  |  |  |
| P        | asso 1 de 6                                                             | → <u>A</u> vançar <u>X</u> ancelar                                                                                                    |  |  |  |  |  |  |

Figura 10 - Definindo o idioma

Na próxima janela (figura 11) o usuário deverá escolher o fuso horário de sua região. Para isto clique sobre um dos pontos vermelhos que corresponde a uma cidade com o fuso horário a ser utilizado, clique em **avançar**.

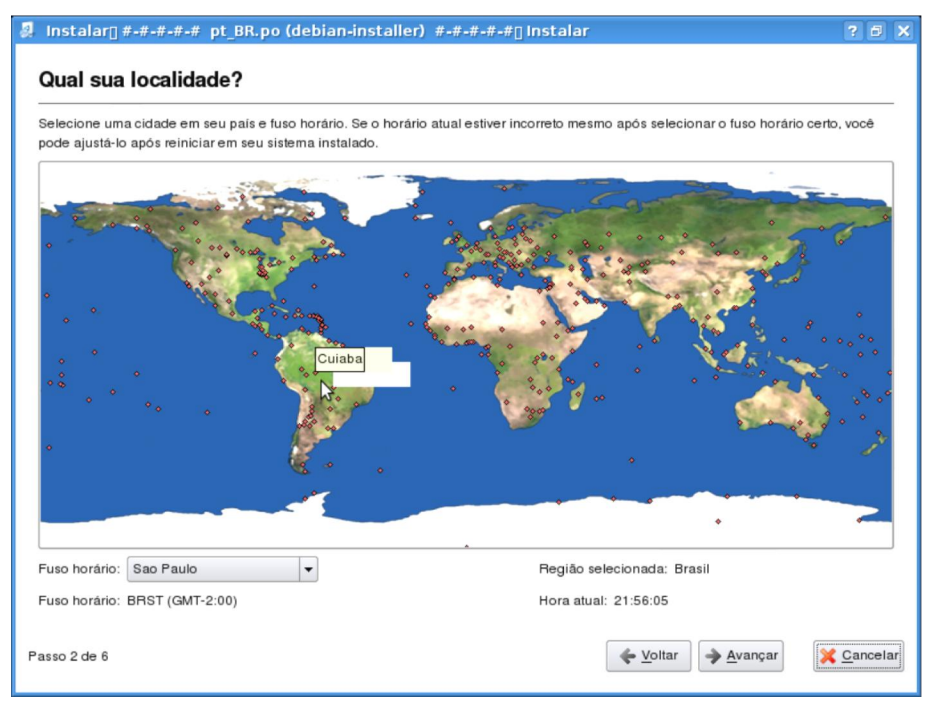

Figura 11 - Definindo o fuso horário

O procedimento seguinte consiste na escolha o modelo do teclado do seu computador (figura 12). Caso haja dúvida na escolha do layout do teclado digite alguns caracteres (sugestão:  $c, <, >, \, /, ^,$ ) no campo localizado abaixo dos modelos.

| Qual modelo e mais similar ao seu tectado?     |                   |          |                                   |  |   |
|------------------------------------------------|-------------------|----------|-----------------------------------|--|---|
| Brazil                                         |                   | •        | Brazil                            |  |   |
| Bulgaria                                       |                   |          | Brazil - Dvorak                   |  |   |
| Cambodia                                       |                   |          | Brazil - Eliminate dead keys      |  |   |
| Canada                                         | 6                 |          | Brazil - Nativo                   |  |   |
| China                                          |                   |          | Brazil - Nativo for Esperanto     |  |   |
| Congo, Democratic Republic of the              |                   |          | Brazil - Nativo for USA keyboards |  |   |
| Croatia                                        |                   |          | Brazil - Thinkpad                 |  |   |
| Czechia                                        |                   | _        |                                   |  |   |
| Denmark                                        |                   |          |                                   |  |   |
| Esperanto                                      |                   |          |                                   |  |   |
| Estonia                                        |                   |          |                                   |  |   |
| Ethiopia                                       |                   |          |                                   |  |   |
| Faroe Islands                                  |                   |          |                                   |  |   |
| Finland                                        | 3                 |          |                                   |  |   |
| France                                         |                   |          |                                   |  |   |
| Georgia                                        |                   |          |                                   |  |   |
| Germany                                        |                   |          |                                   |  |   |
| Ghana                                          |                   | _        |                                   |  |   |
| Greece                                         |                   | <b>^</b> |                                   |  |   |
| Guinea                                         |                   |          |                                   |  | J |
| Você pode digitar dentro desta caixa para test | ar seu novo model | lo de    | teclado.                          |  |   |
|                                                |                   |          |                                   |  |   |
|                                                |                   |          |                                   |  |   |

Realizados estas ações clique em avançar.

Figura 12 - Selecionando o layout do teclado

Em seguida é necessário formatar o HD para receber o Linux Educacional 3.0, caso tenha experiência utilize a opção **Manual**, caso contrário escolha a opção **Assistido – usar disco inteiro**. Neste manual utilizar-se-á a opção **assistida**. Clique em **avançar** conforme figura 13.

| Instalar[] #-#-#-# pt_BR.po (debian-installer) #-#-#-# | #-#∏Instalar       | ? 🗗       |
|--------------------------------------------------------|--------------------|-----------|
| <sup>p</sup> reparar espaço em disco                   |                    |           |
| como você deseja particionar o disco?                  |                    |           |
| Assistido - usar disco inteiro                         |                    |           |
| SCSI3 (0,0,0) (sda) - 22.5 GB VMware, VMware Virtual S |                    |           |
| O Manual                                               |                    |           |
|                                                        |                    |           |
|                                                        |                    |           |
|                                                        |                    |           |
|                                                        |                    |           |
|                                                        |                    |           |
|                                                        |                    |           |
|                                                        |                    |           |
|                                                        |                    |           |
|                                                        |                    |           |
| isso 4 de 6                                            | 🔶 Voltar 🕑 Avançar | X Cancela |

Figura 13 - Formatando o HD

Após a formatação deve se criar o usuário, este terá *status* de administrador, portanto analise a escolha do nome e senha. Se a instalação for em um computador pessoal opte por escolher as informações de login relacionadas ao teu perfil, mas em caso de uso em um laboratório procure estabelecer uma regra.

Para a instalação será criado o usuário **professor** com a senha **professor**. Posteriormente criaremos o usuário aluno. Digite os dados conforme figura 14 e clique em **avançar**.

Obs.: No campo: **Qual é o nome do computador?** Pode-se adotar pc01, pc02, etc, para cada máquina no laboratório. E além do usuário professor será criado automaticamente o usuário **root** para modo konsole cuja senha será **qwe123**.

| 🐉 Instalar[] #-#-#-# pt_BR.po (debian-installer) #-#-#-#-[Instalar                                     | 3   | Ð    | ×  |
|----------------------------------------------------------------------------------------------------|-----|------|----|
| Quem é você?                                                                                           |     |      |    |
| Qual o seu nome?                                                                                       |     |      | -  |
| Professor I                                                                                            |     |      |    |
| Que nome você deseja usar para entrar no sistema?                                                      |     |      |    |
| professor                                                                                              |     |      |    |
| Se mais de uma pessoa for usar este computador, você pode criar múltiplas contas depois da instalação. |     |      |    |
| Escolha uma senha para manter a sua conta segura.                                                      |     |      |    |
| •••••                                                                                                  |     |      |    |
| Entre com a mesma senha duas vezes, para que ela possa ser verificada por erros de digitação.          |     |      |    |
| Qual é o nome deste computador?                                                                        |     |      |    |
| professor-desktop                                                                                      |     |      |    |
| Este nome será usado se você fizer este computador visível para outros em uma rede.                    |     |      |    |
|                                                                                                    |     |      |    |
|                                                                                                    |     |      |    |
|                                                                                                    |     |      |    |
|                                                                                                    |     |      |    |
|                                                                                                    |     |      | _  |
| Passo 5 de 6                                                                                           | Car | ncel | ar |

Figura 14 - Criando o usuário administrador

Feitas as configurações necessárias, clique em instalar (figura 15).

| 🛿 Instalar[] #-#-#-# pt_BR.po (debian-installer) #-#-#-#-#[] Instalar               | ? 🗗 🗙      |
|-------------------------------------------------------------------------------------|------------|
| Pronto para instalar                                                                |            |
| Seu novo sistema operacional será instalado, agora, com as seguintes configurações: |            |
| Details                                                                             |            |
| Idioma: Portuguese (Brazil)                                                         |            |
| Disposição do teclado: Brazil                                                       |            |
| Nome: Professor                                                                     |            |
| Nome de usuário: professor                                                          |            |
| Localização: America/Porto_Velho                                                    |            |
| Assistente de Migração:                                                             |            |
|                                                                                     |            |
|                                                                                     |            |
|                                                                                     | 222        |
| Caso você continue, as mudanças listadas abaixo serão gravadas nos                  |            |
| discos.Caso contrário, você poderá fazer mudanças adicionais manualmente.           |            |
|                                                                                     |            |
| AVISO: Isso irá destruir todos os dados em quaisquer partições que você             |            |
| tenha removido, bem como nas partições que serão formatadas.                        |            |
|                                                                                     |            |
| As tabelas de partição dos dispositivos a seguir foram mudadas:                     |            |
| SCSI3 (0,0,0) (sda)                                                                 |            |
|                                                                                     |            |
| As seguintes partições serão formatadas:                                            | ÷.         |
| antinão #1 do SCE12 /0.0.0/ (ado) somo ox12                                         |            |
|                                                                                     | Avançado   |
|                                                                                     |            |
| Passo 6 de 6                                                                        | X Cancelar |
|                                                                                     | [          |

Figura 15 - Iniciando a instalação

Ao clicar em instalar no passo anterior o sistema de instalação irá formatar o disco rígido (HD), copiar os arquivos, realizar as configurações de hardware e software automaticamente. Esse procedimento levará alguns minutos, aguarde. (Figura 16)

| eu novo sistema operacional será ins<br>Details | stalado, agora, c | om as seguintes o  | configurações: |               |           |
|-------------------------------------------------|-------------------|--------------------|----------------|---------------|-----------|
| dioma: Portuguese (Brazil)                      |                   |                    |                |               | <br>2     |
| Disposição do teclado: Brazil                   |                   |                    |                |               |           |
| Nome: Professor                                 |                   |                    |                |               |           |
| Nome de usuário: professor                      |                   |                    |                |               |           |
| Localização: America/Porto_Velho                |                   |                    |                |               |           |
| Assistente de Migração:                         |                   | Instalando o       | eistoma        |               |           |
|                                                 | Cor               | piando arquivos (r | restando menos | de um minuto) |           |
| Caso você continue, as mudanças list            | tadas abaixo      |                    |                | 77°•          |           |
| discos.Caso contrário, você poderá fa           | izer mudanç       |                    |                |               |           |
| AVISO: Isso irá destruir todos os dado          | s em quaisq       |                    |                |               |           |
| enha removido, bem como nas partiç              | ões que serão fo  | ormatadas.         |                |               |           |
|                                                 |                   |                    |                |               |           |
| As tabelas de partição dos dispositivo          | is a seguir foram | mudadas:           |                |               |           |
| SCSI3 (0,0,0) (sda)                             |                   |                    |                |               |           |
| As seguintes partições serão formatas           | dae:              |                    |                |               | -         |
| As seguines partições serao formata             | nas.              |                    |                |               |           |
|                                                 |                   |                    |                |               | Avapordo  |
|                                                 |                   |                    |                |               | Avançado. |

Figura 16 - Instalando o Linux Educacional

Quando a instalação estiver completa surgirá a caixa de mensagem solicitando que o usuário reinicie o computador, conforme figura 17. Então clique sobre o botão **Reiniciar agora**.

| Pronto para instalar<br>Seu novo sistema operacional seră instalado, agora, com as seguintes configurações:<br>Details<br>Idioma: Portuguese (Brazil)<br>Disposição do teclado: Brazil<br>Nome: Professor<br>Nome de usuário: professor<br>Localização: America:Porto_Velho<br>Assistente de Migração:<br>Caso você continue, as mudanças list<br>discos.Caso contrário, você poderă fa<br>AviSO: Isso iră destruir todos os dados con quaraçãos panços que voce<br>tenha removido, bem como nas partições que serão formatadas:<br>As tabelas de partição dos dispositivos a seguir foram mudadas:<br>SOSI3 (0,0,0) (sda)<br>As seguintes partições serão formatadas:<br>acuindea #L de COSI2 (0 0 0). (ada) seme ost2<br>matemática #L de COSI2 (0 0 0). (ada) seme ost2<br>matemática #L de COSI2 (0 0 0). (ada) seme ost2<br>matemática #L de COSI2 (0 0 0). (ada) seme ost2<br>matemática #L de COSI2 (0 0 0). (ada) seme ost2<br>matemática #L de COSI2 (0 0 0). (ada) seme ost2<br>matemática #L de COSI2 (0 0 0). (ada) seme ost2<br>matemática #L de COSI2 (0 0 0). (ada) seme ost2<br>matemática #L de COSI2 (0 0 0). (ada) seme ost2<br>matemática #L de COSI2 (0 0 0). (ada) seme ost2<br>matemática #L de COSI2 (0 0 0). (ada) seme ost2<br>matemática #L de COSI2 (0 0 0). (ada) seme ost2<br>matemática #L de COSI2 (0 0 0). (ada) seme ost2<br>matemática #L de COSI2 (0 0 0). (ada) seme ost2<br>matemática #L de COSI2 (0 0 0). (ada)<br>Matemática #L de COSI2 (0 0 0). (ada) seme ost2<br>Matemática #L de COSI2 (0 0 0). (ada) seme ost2<br>Matemática #L de COSI2 (0 0 0). (ada) seme ost2<br>Matemática #L de COSI2 (0 0 0). (ada) seme ost2<br>Matemática #L de COSI2 (0 0 0). (ada) seme ost2<br>Matemática #L de COSI2 (0 0 0). (ada)<br>Matemática #L de COSI2 (0 0 0). (ada) seme ost2<br>Matemática #L de COSI2 (0 0 0). (ada)<br>Matemática #L de COSI2 (0 0 0). (ada)<br>Matemática #L de COSI2 (0 0 0). (ada)<br>Matemática #L de COSI2 (0 0 0). (ada) seme ost2<br>Matemática #L de COSI2 (0 0 0). (ada)<br>Matemática #L de COSI2 (0 0 0). (ada)<br>Matemática #L de COSI2 (0 0 0). (ada)<br>Matemática #L de COSI2 (0 0 0). (ada)<br>Matemática #L de COSI2 (0 0 0). (ada)<br>Matemática                                                                                                    | Instalar[]#-#-#-# pt_BR.po (debian-installer) #-#-#-#-#[]                         | nstalar ?                                |       |
|----------------------------------------------------------------------------------------------------|-----------------------------------------------------------------------------------|------------------------------------------|-------|
| Seu novo sistema operacional serà instalado, agora, com as seguintes configurações:<br>Details<br>Idioma: Portuguese (Brazil)<br>Disposição do teclado: Brazil<br>Nome de usuário: professor<br>Localização: America/Porto_Velho<br>Assistente de Migração:<br>Caso você continue, as mudanças list<br>discos. Caso contrário, você poderá fa<br>AVISO: Isso irá destruir todos os dados em quanaquor paraços que roce<br>tenha removido, bem como nas partições que serão formatadas.<br>As tabelas de partição dos dispositivos a seguir foram mudadas:<br>SCSI3 (0,0,0) (sda)<br>As seguintes partições serão formatadas:<br>auticão. #1.do. SCS!2 (0.0.0) (sda) open out?<br>Avançado<br>Asos 6 de 6<br>Migração de serão formatadas:<br>Asos 6 de 6<br>Migração de serão formatadas:<br>Asos 6 de 6<br>Migração de serão formatadas:<br>Asos 6 de 6                                                                                                    | Pronto para instalar                                                              |                                          |       |
| Details<br>klioma: Portuguese (Brazil)<br>Disposição do teclado: Brazil<br>Nome: Protessor<br>Nome de usuário: protessor<br>Localização: America/Porto_Velho<br>Assistente de Migração:<br>Caso você continue, as mudanças listr<br>Caso você continue, as mudanças listr<br>Reiniciar agora<br>AVISO: Isso irâ destruir todos os dados com quansquor paraçõos que voce<br>tenha removido, bem como nas partições que serão formatadas.<br>As tabelas de partição dos dispositivos a seguir foram mudadas:<br>SCSI3 (0,0,0) (sda)<br>As seguintes partições serão formatadas:<br>astinão. #L de SCSI2 (0,0,0) (oda)<br>As seguintes partições serão formatadas:<br>astinão. #L de SCSI2 (0,0,0) (oda)<br>As seguintes partições serão formatadas:<br>astinão. #L de SCSI2 (0,0,0) (oda) ecomo aut2<br>(ve)<br>Ason 6 de 6                                                                                                    | Seu novo sistema operacional será instalado, agora, com as seguintes configur     | ıções:                                   |       |
| Idioma: Portuguese (Brazil)<br>Disposição do teclado: Brazil<br>Nome: Professor<br>Nome de usuário: professor<br>Localização: America/Porto_Velho<br>Assistente de Migração:                                                                                                    | Details                                                                           |                                          |       |
| Disposição do teclado: Brazil<br>Nome: Professor<br>Nome de usuário: professor<br>Localização: America/Porto_Velho<br>Assistente de Migração:                                                                                                    | ldioma: Portuguese (Brazil)                                                       |                                          |       |
| Nome: Professor<br>Nome de usuário: professor<br>Localização: America/Porto_Velho<br>Assistente de Migração:<br>Caso você continue, as mudanças list<br>discos. Caso contrário, você poderá far<br>AVISO: Isso irá destruir todos os dados um quansquer paniços que voce<br>tenha removido, bem como nas partições que serão formatadas.<br>As tabelas de partição dos dispositivos a seguir foram mudadas:<br>SCSI3 (0,0,0) (sda)<br>As seguintes partições serão formatadas:<br>partições serão formatadas:<br>par                                                                             | Disposição do teclado: Brazil                                                     |                                          |       |
| Nome de usuário: professor<br>Localização: America/Porto_Velho<br>Assistente de Migração:                                                                                                    | Nome: Professor                                                                   |                                          |       |
| Localização: America/Porto_Velho<br>Assistente de Migração:<br>Caso você continue, as mudanças list<br>discos. Caso contrário, você poderá fa:<br>AVISO: Isso irá destruir todos os dados emrquansquer paniçoes que voce<br>tenha removido, bem como nas partições que serão formatadas.<br>As tabelas de partição dos dispositivos a seguir foram mudadas:<br>SCSI3 (0,0,0) (sda)<br>As seguintes partições serão formatadas:<br>astinão: #1 de SCCI2 (0,0,0) (sda)<br>As seguintes partições serão formatadas:<br>astinão: #1 de SCCI2 (0,0,0) (sda)<br>As seguintes partições serão formatadas:<br>astinão: #1 de SCCI2 (0,0,0) (sda)<br>Avançado                                                                                                    | Nome de usuário: professor                                                        |                                          |       |
| Assistente de Migração:<br>Caso você continue, as mudanças list<br>discos.Caso contrário, você poderá fa<br>AVISO: Isso irá destruir todos os dados emrquansquer, panições que voce<br>tenha removido, bem como nas partições que serão formatadas.<br>As tabelas de partição dos dispositivos a seguir foram mudadas:<br>SCSI3 (0,0,0) (sda)<br>As seguintes partições serão formatadas:<br>astinão #1 de SCSI2 (0,0,0) (sda)<br>As seguintes partições serão formatadas:<br>astinão #1 de SCSI2 (0,0,0) (sda)<br>Avançado                                                                                                    | Localização: America/Porto_Velho                                                  |                                          |       |
| Caso você continue, as mudanças lista<br>discos. Caso contrário, você poderá fa:<br>AVISO: Isso irá destruir todos os dados un quansquer paniços que voce<br>tenha removido, bem como nas partições que serão formatadas.<br>As tabelas de partição dos dispositivos a seguir foram mudadas:<br>SCSI3 (0.0.0) (sda)<br>As seguintes partições serão formatadas:<br>partições serão formatadas:<br>part | Assistente de Migração:                                                           | ×                                        |       |
| Caso vocé continue, as mudanças list<br>discos.Caso contrário, vocé poderá fa:<br>AVISO: Isso irá destruir todos os dados um quansquer panições que serão formatadas.<br>As tabelas de partição dos dispositivos a seguir foram mudadas:<br>SCSI3 (0.0.0) (sda)<br>As seguintes partições serão formatadas:<br>partições serão formatadas:<br>Caso vocé contrário, vocé poderá fa:<br>Aviso 6 de 6<br>Maraçado                                                                                                    |                                                                                   |                                          |       |
| Caso você continue, as mudanças lista<br>discos.Caso contrário, você poderá fa:<br>AVISO: Isso irá destruir todos os dados om quansquer panições que serão formatadas.<br>As tabelas de partição dos dispositivos a seguir foram mudadas:<br>SCSI3 (0.0.0) (sda)<br>As seguintes partições serão formatadas:<br>partições serão formatadas:<br>As seguintes partições serão formatadas:<br>As seguintes partições serão formatadas:                                                                                                    | Instalação completa, voce pr                                                      | instalas a                               | 1111  |
| discos. Caso contrário, você poderá fa:<br>AVISO: Isso irá destruir todos os dados em quansquer panições que serão formatadas.<br>As tabelas de partição dos dispositivos a seguir foram mudadas:<br>SCSI3 (0,0,0) (sda)<br>As seguintes partições serão formatadas:<br>partições serão formatadas:<br>As seguintes partições serão formatadas:<br>As seguintes partições serão formatadas:                                                                                                    | Caso você continue, as mudancas lista                                             | instalação.                              |       |
| AVISO: Isso irá destruir todos os dados em quansquer panições que serão formatadas.<br>As tabelas de partição dos dispositivos a seguir foram mudadas:<br>SCSI3 (0.0.0) (sda)<br>As seguintes partições serão formatadas:<br>partições serão formatadas:<br>asso 6 de 6                                                                                                    | discos. Caso contrário, você poderá faz                                           |                                          |       |
| AVISO: Isso irá destruir todos os dados em quansquer panições que voce<br>tenha removido, bem como nas partições que serão formatadas.<br>As tabelas de partição dos dispositivos a seguir foram mudadas:<br>SCSI3 (0,0,0) (sda)<br>As seguintes partições serão formatadas:<br>partições #1 do SCSI3 (0,0,0) (sda) como ext2<br>Avançado<br>asso 6 de 6                                                                                                    | Heiniciar agora                                                                   |                                          |       |
| tenha removido, bem como nas partições que serão formatadas.<br>As tabelas de partição dos dispositivos a seguir foram mudadas:<br>SCSI3 (0,0,0) (sda)<br>As seguintes partições serão formatadas:<br>partição #1 do SCSI2 (0,0,0) (sda) como ext2<br>Avançado<br>asso 6 de 6                                                                                                    | AVISO: Isso irá destruir todos os dados <del>em quarsquer parações que voce</del> |                                          |       |
| As tabelas de partição dos dispositivos a seguir foram mudadas:<br>SCSI3 (0,0,0) (sda)<br>As seguintes partições serão formatadas:<br>partição #1 do SOSI2 (0,0,0) (sda) como ext2<br>Avançado                                                                                                    | tenha removido, bem como nas partições que serão formatadas.                      |                                          |       |
| As tabelas de partição dos dispositivos a seguir foram mudadas:<br>SCSI3 (0,0,0) (sda)<br>As seguintes partições serão formatadas:<br>Partição #1 de SOSI2 (0,0,0) (sda) como ext2<br>Avançado<br>asso 6 de 6 $\checkmark$ Voltar Vinstalar $\checkmark$ Cancel                                                                                                    |                                                                                   |                                          |       |
| SCSI3 (0,0,0) (sda) As seguintes partições serão formatadas:  Avançado  asso 6 de 6                                                                                                    | As tabelas de partição dos dispositivos a seguir foram mudadas:                   |                                          |       |
| As seguintes partições serão formatadas:                                                                                                    | SCSI3 (0.0.0) (sda)                                                               |                                          |       |
| Avançado                                                                                                    | As seguintes partições serão formatadas:                                          |                                          |       |
| Avançado                                                                                                    | nartiaão #1 do SCSI2 /0.0.0) (ado) como oxt2                                      |                                          | -     |
| asso 6 de 6 🖌 🖌 Instalar 🔀 Cancel                                                                                                    |                                                                                   | Avance                                   | ada   |
| asso 6 de 6 🖌 🖌 Voltar Voltar 🖌 Cancel                                                                                                    |                                                                                   | Avaliya                                  | au0   |
| asso 6 de 6 🖌 🖌 Voltar 🖌 Instalar 💥 Cancel                                                                                                    |                                                                                   |                                          |       |
|                                                                                                    | asso 6 de 6                                                                       | 秦 <u>V</u> oltar 🖌 Instalar 🔀 <u>C</u> a | incel |

Figura 17 - Reiniciando o computador

Ao clicar em reiniciar o sistema solicitará que o usuário remova o CD de instalação. Efetue o procedimento e tecle **enter**.

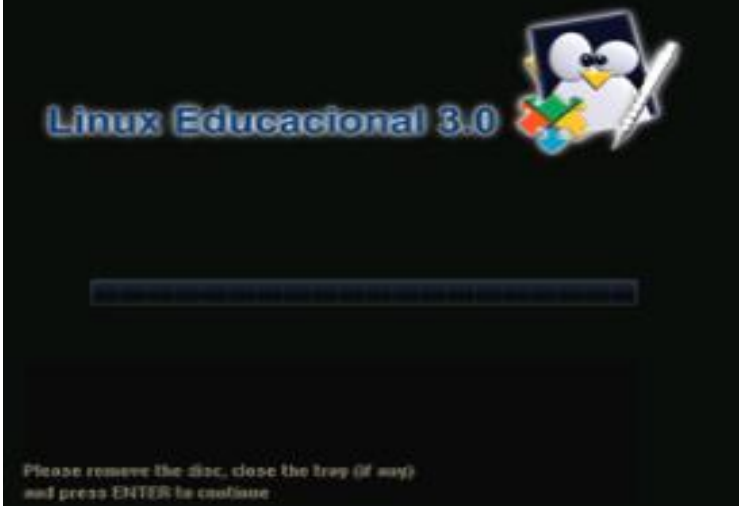

Figura 18 - Removendo o CD de instalação

Pronto o sistema está instalado! Após reiniciar o computador aparecerá a tela menu de boot (figura 19), tecle **enter** para carregar o sistema (figura 20).

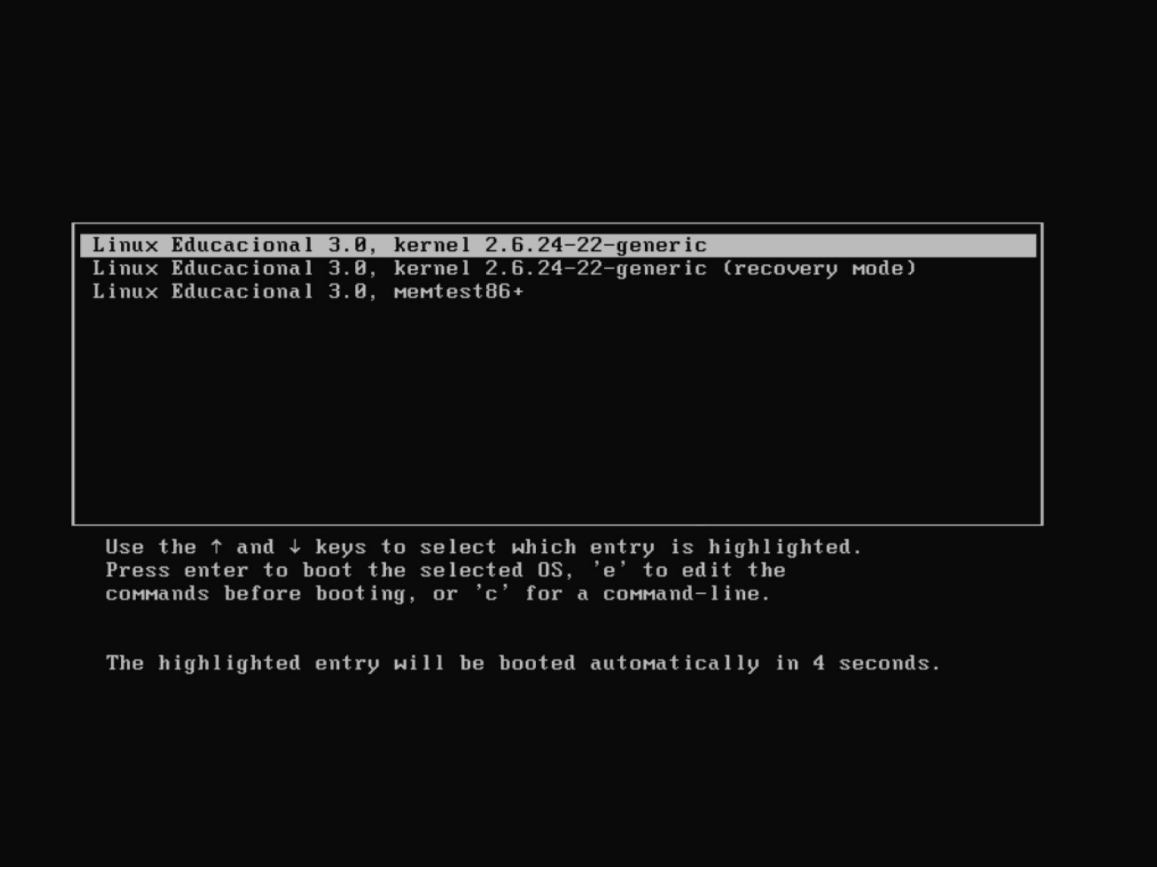

Figura 19 - Menu de Boot do Linux Educacional

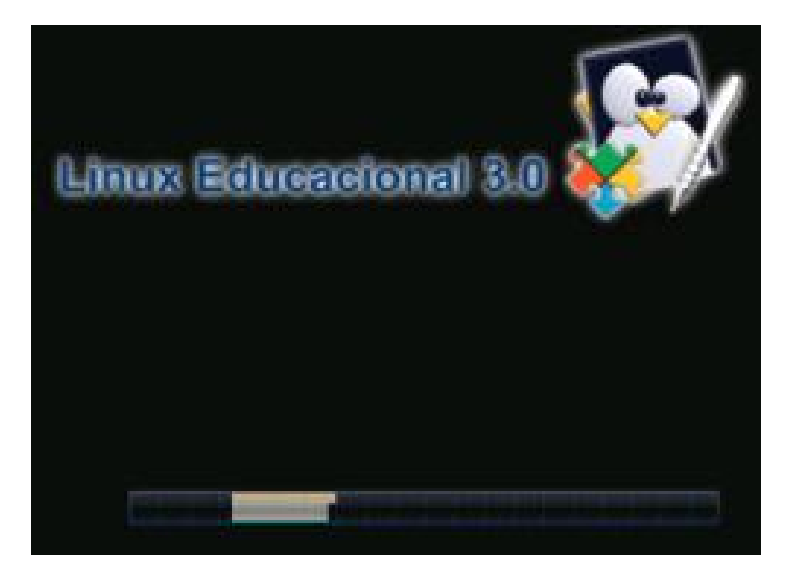

Figura 20 - Carregando o sistema

Na janela de login (figura 21) clique sobre o usuário professor, digite a **senha** e tecle **enter** para carregar o sistema.

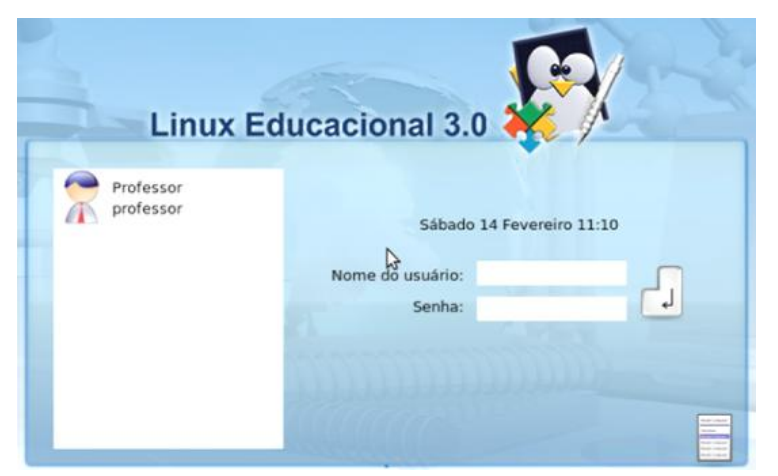

Figura 21 - Tela de Login

Após o login a interface gráfica KDE será carregada (figura 22).

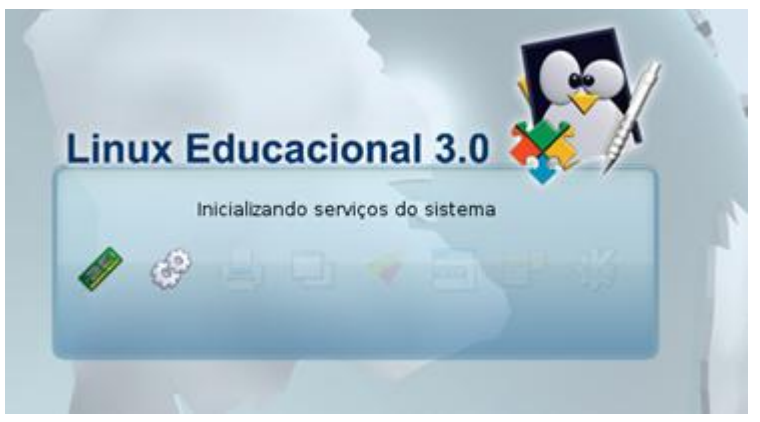

Figura 22 - Carregando a interface gráfica

O sistema está pronto para o uso. (figura 23)

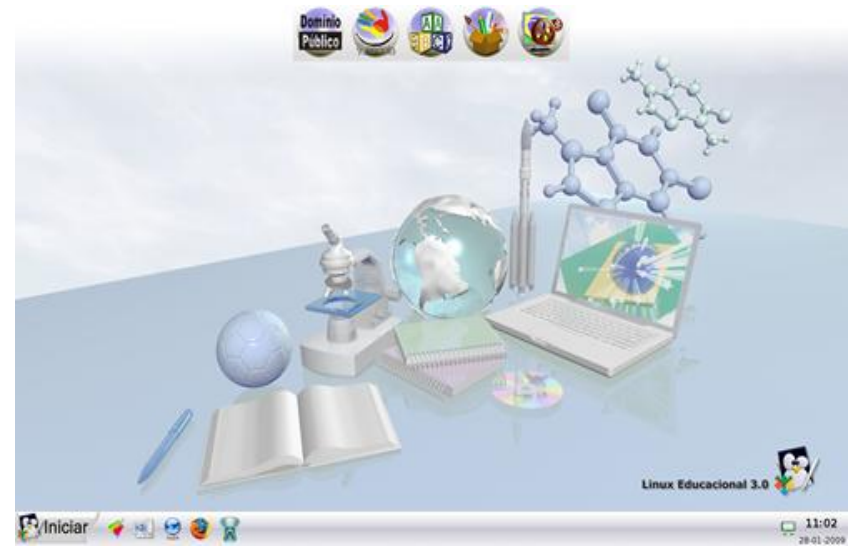

Figura 23 - Área de trabalho

## 4 - CRIANDO O USUÁRIO ALUNO

Para evitar que o aluno tenha acesso as configurações do sistema e realize alterações indevidas que prejudiquem a estabilidade do Linux Educacional será criado por medida de segurança o usuário aluno, o mesmo não terá status de administrador. Portanto não poderá modificar o sistema.

Para isso, clique no menu **Iniciar – Sistema – Gerenciador de Usuários (KUser)** (figura 24).

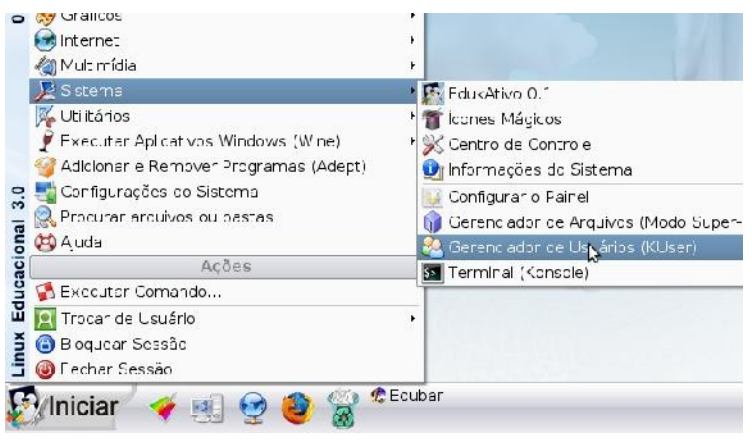

Figura 24 - Menu iniciar

Em seguida digite a senha de administrador conforme figura 25. Neste exemplo está sendo utilizando o usuário professor cuja senha é professor. Clique em **OK** 

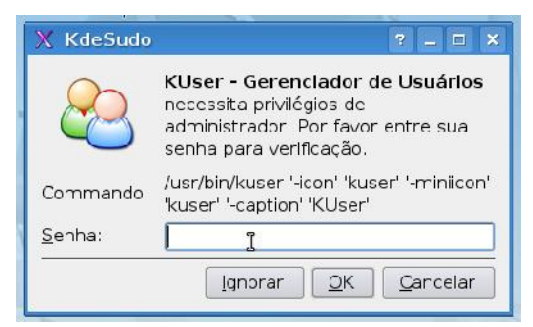

Figura 25 – Senha de Administrador

Depois clique sobre o botão ADD para criar novo usuário (figura 26).

| 🥵 Gerer           | nciador d       | e Usuái       | ios KDE -         |
|-------------------|-----------------|---------------|-------------------|
| <u>A</u> rquivo   | <u>U</u> suário | <u>G</u> rupo | <u>C</u> onfigura |
|                   | 🕱 🎇 j           | 0 9           | 0                 |
| U <u>s</u> uários | Grupos          | 5             |                   |
| Figura 2          | 26 – Adici      | ionar us      | suários           |

Na caixa de diálogo do KUser (figura 27) digite o nome do usuário a ser cadastrado. Como sugestão será criado o usuário **aluno**. Clique em **OK**.

| 🔋 KUser                            | ? 🗆 🗙         |
|------------------------------------|---------------|
| <u>P</u> or favor digite o nome do | novo arquivo: |
| aluno                              |               |
|                                    |               |

Na janela de propriedades do usuário (figura 28) deve se preencher o campo **Nome completo**. Posterior clique no botão **Definir senha**.

| formações sobre o usuári       | • Gerenciador de Senhas | Grupos                |  |
|--------------------------------|-------------------------|-----------------------|--|
| <u>Login do usuário</u>        | aluno                   | <u>D</u> efinir senha |  |
| <u>I</u> D de usuário:         | 1001                    |                       |  |
| Nome completo:                 | aluno                   |                       |  |
| Shell de Login:                | /bin/bash 👻             |                       |  |
| Pasta home:                    | /home/aluno             |                       |  |
| Escritório #1:                 |                         |                       |  |
| Escritório # <u>2</u> :        |                         |                       |  |
| Endereço:                      | I                       |                       |  |
| <u>A</u> conta será desativada | 2                       |                       |  |
| -Novas opções da Conta         |                         |                       |  |
| Criar pasta de <u>u</u> suári  | c                       |                       |  |
| Copiar esgueleto               |                         |                       |  |
| 8                              |                         |                       |  |

Figura 28 – Propriedades do usuário

Após o passo anterior digite a senha do novo usuário (sugestão: **aluno**) e no campo **Verificar** repita a senha. Clique me **OK** (figura 29).

| 🗯 Entre    | com a sent ? 🗆 🗙     |
|------------|----------------------|
| Senha:     | ••••• I              |
| Verificar: |                      |
| V          | <u>O</u> K XCancelar |
| Figura 29  | – Senha do usuário   |

Posterior cadastrar a senha do novo usuário clique em **OK** na janela **Propriedades do usuário** (Figura 30) para finalizar o cadastro do usuário. Em sequência feche as demais janelas.

| Propriedades do usuário                                 | - KUser                      |                       | ? 🗆 🗙                           |
|---------------------------------------------------------|------------------------------|-----------------------|---------------------------------|
| In <u>f</u> ormações sobre o usuário                    | <u>Gerenciador de Senhas</u> | G <u>r</u> upos       |                                 |
| <u>L</u> ogin do usuário                                | aluno                        | <u>D</u> efinir senha |                                 |
| ID do usuário:                                          | 1001                         |                       |                                 |
| Nome completo:                                          | aluno                        |                       |                                 |
| <u>S</u> hell de Login:                                 | /bin/bash                    | •                     |                                 |
| <u>P</u> asta home:                                     | /home/aluno                  |                       |                                 |
| Escritório #1:                                          |                              |                       |                                 |
| Escritório #2:                                          |                              |                       |                                 |
| E <u>n</u> dereço:                                      | 1                            |                       |                                 |
| <u>A</u> conta será desativada<br>Novas opções da Conta | V                            |                       |                                 |
| Criar pasta de <u>u</u> suário                          | )                            |                       |                                 |
| ✓ Copiar es <u>a</u> ueleto                             |                              |                       |                                 |
| L                                                       |                              | [                     | <u>✓ O</u> K <u>× C</u> ancelar |

Figura 30 – Propriedades do usuário

A próxima vez que ligar ou reiniciar o computador será mostrado no menu de login os usuários cadastrados: professor e aluno (figura 31).

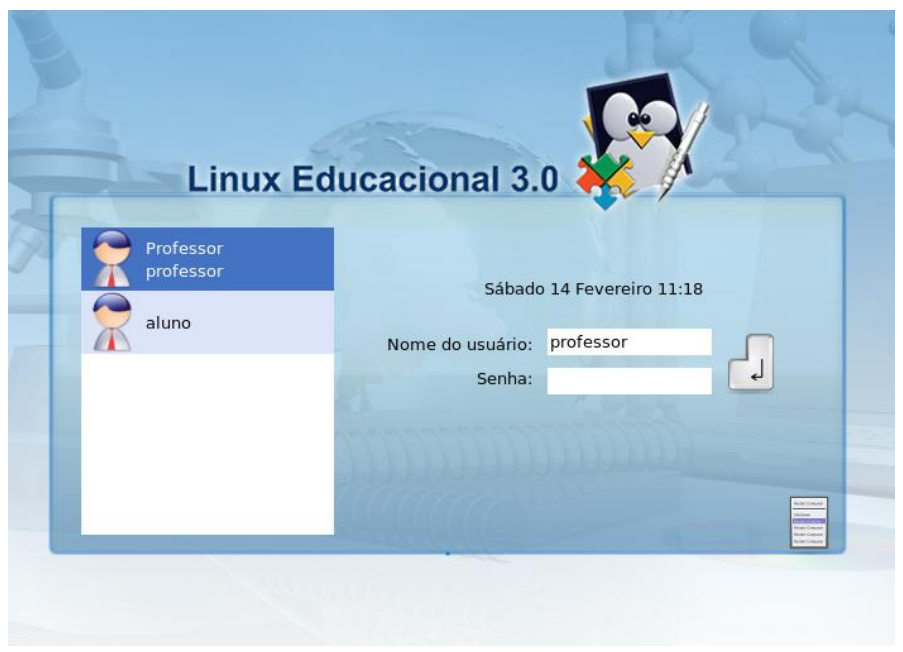

Figura 31 - Tela de login

Estes procedimentos permitem a instalação do Linux Educacional 3.0 de modo correto e padronizado, evitando que haja dificuldades de manutenção do sistema e assim oferecer condições adequadas de utilização por todos os níveis de acesso: usuário e administrador.

De modo que o Linux Educacional 3.0 seja uma ferramenta que potencialize o processo ensino-aprendizagem através da inclusão digital.

## 7 - DADOS DO AUTOR

Nome: Rafael Nink de Carvalho

Correio eletrônico: rafaelnink2@yahoo.com.br

Web site: www.rafaelnink.com

Fone: (69) 8415-5168

## Formação:

- 2008-2010 UNESC Faculdades Integradas de Cacoal Cacoal RO
   Superior em Tecnologia de Análise e Desenvolvimento de Sistemas (em curso)
- 2006 2008 Curso de Extensão Universitária e Aperfeiçoamento: "Programa de Formação Continuada Mídias na Educação". Universidade Federal de Rondônia – UNIR. Carga horária: 180 horas
- 2005-2006 UNIR-Universidade Federal de Rondônia Porto Velho-RO Especialização em Metodologia do Ensino Superior Carga horária: 390 horas
- 2004-2005 UNIR-Universidade Federal de Rondônia Ji-Paraná-RO Especialização em Educação Matemática Carga horária: 400 horas
- 2000-2003 UNIR-Universidade Federal de Rondônia Ji-Paraná-RO Licenciatura Plena em Matemática

## Cursos e Palestras

 Curso de Extensão Universitária: "Africanidades Brasil". Universidade de Brasília – UNB. Carga horária: 120 horas, agosto a novembro de 2006;

## Ocupação Atual

Professor Nível III com habilitação em Matemática, desde abril de 2004. Atuando na rede estadual de educação em Rondônia.

# Notas de Licenciamento

Este trabalho está licenciado sob uma Licença Creative Commons Atribuição-Uso Não-Comercial-Vedada a Criação de Obras Derivadas 2.5 Brasil. Para ver uma cópia desta licença, visite http://creativecommons.org/licenses/by-nc-nd/2.5/br/ ou envie uma carta para Creative Commons, 171 Second Street, Suite 300, San Francisco, California 94105, USA.

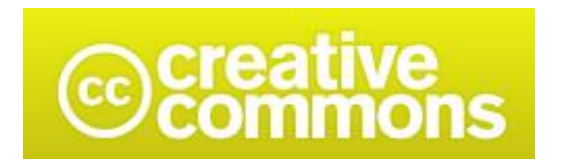

# Atribuição-Uso / Não-Comercial / Não a obras derivadas 2.5 Brasil

Você pode:

• copiar, distribuir, exibir e executar a obra

Sob as seguintes condições:

- Atribuição. Você deve dar crédito ao autor original, da forma especificada pelo autor ou licenciante.
- Uso Não-Comercial. Você não pode utilizar esta obra com finalidades comerciais.
- Vedada a Criação de Obras Derivadas. Você não pode alterar, transformar ou criar outra obra com base nesta.
- Para cada novo uso ou distribuição, você deve deixar claro para outros os termos da licença desta obra.
- Qualquer uma destas condições podem ser renunciadas, desde que Você obtenha permissão do autor.
- Nothing in this license impairs or restricts the author's moral rights.

Qualquer direito de uso legítimo (ou "fair use") concedido por lei, ou qualquer outro direito protegido pela legislação local, não são em hipótese alguma afetados pelo disposto acima.

Este é um sumário para leigos da Licença Jurídica (na íntegra).

Termo de exoneração de responsabilidade 🔁

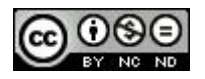